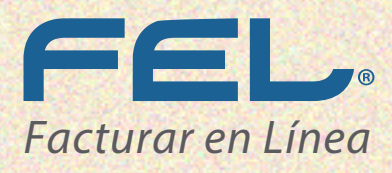

DIFERENCIAS ENTRE UN CORREO FALSO Y UNO VERDADERO

MAIL

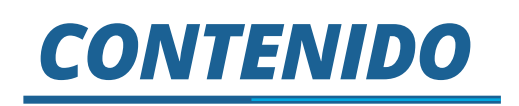

DÉ CLIC EN LA SECCIÓN A LA QUE DESEA DIRIGIRSE

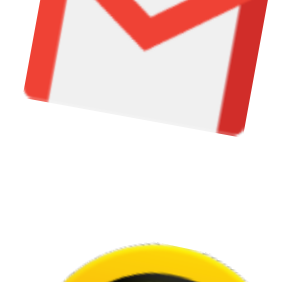

CORREO FALSO Y VERDADERO CON GMAIL

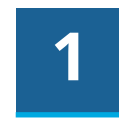

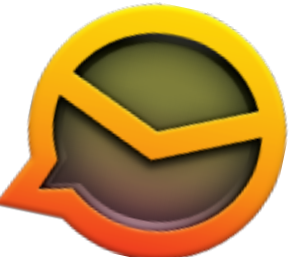

CORREO FALSO Y VERDADERO CON EMCLIENT

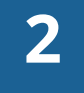

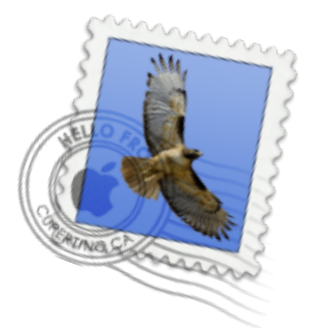

CORREO FALSO Y UNO VERDADERO CON MAIL

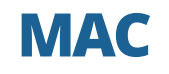

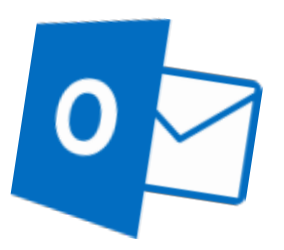

CORREO FALSO Y UNO VERDADERO CON OUTLOOK

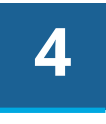

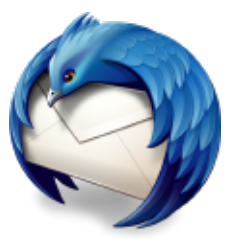

## CORREO FALSO Y UNO VERDADERO CON THUNDERBIRD

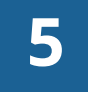

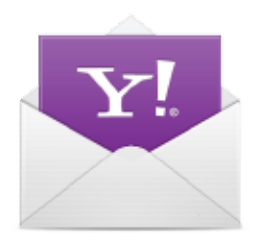

## CORREO FALSO Y UNO VERDADERO CON **YAHOO**

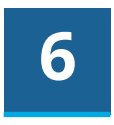

Con FEL jes más fácil!

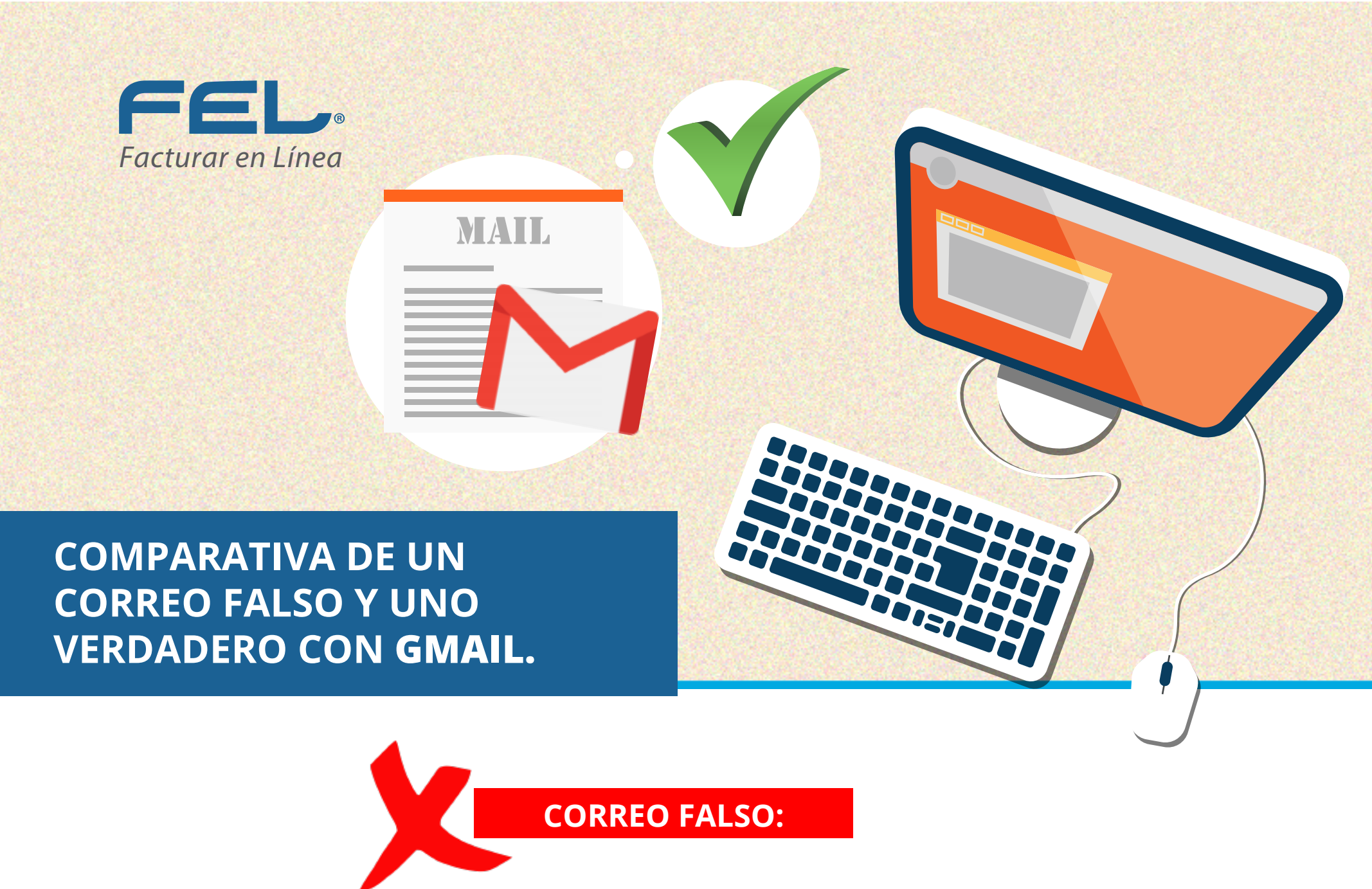

En la imagen puede ver que al seleccionar en la parte derecha aparece: detalles de contacto y muestra la dirección completa del remitente, en este caso es facturarenlinea.com.mx@gmail.com, lo que indica que es un correo falso, ya que el dominio debe ser @facturarenlinea.com.mx y no @gmail.com.

Podrá darse cuenta de que dominio proviene el correo con tan solo observar lo que está escrito después de la arroba. En Gmail se puede ver dos apartados (Enviado por y firmado por) y ahí fácilmente detectar que proviene de @gmail y no de @facturarenlinea.com.mx.

**Nota:** no sólo @gmail puede ser el dominio incorrecto, puede ser cualquier otro que no fuera @facturarenlinea, ya sea hotmail, yahoo, outlook,etc.

| Google  |   |       | Ŧ     | ٩ |
|---------|---|-------|-------|---|
| Gmail - | + | 9 🖬 🖿 | Más 🔻 |   |
|         |   |       |       |   |

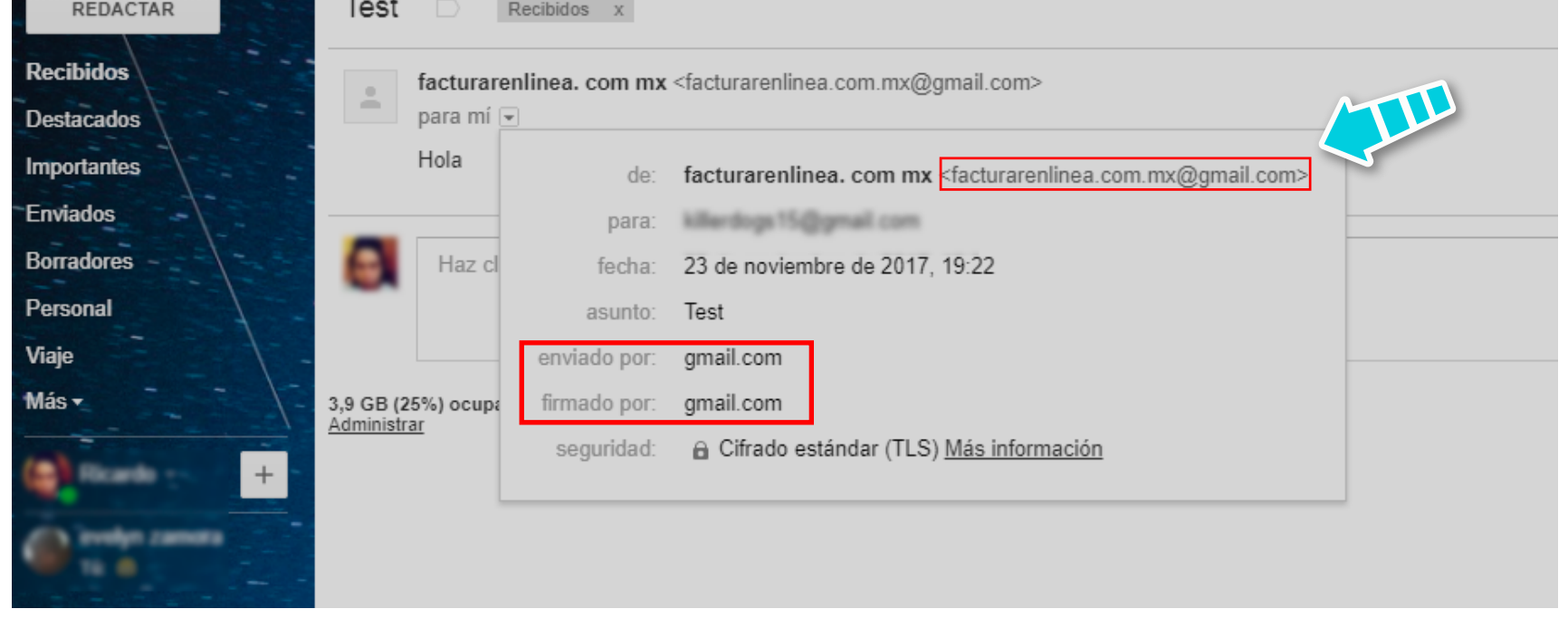

**CORREO VERDADERO:** 

En este caso, al seleccionar el correo y verificar en detalles del contacto, observe que la cuenta es real, ya que cuenta con el dominio correcto @facturarenlinea.com.mx y el **"enviado por"** y **"firmado por"** viene de un dominio verificado: "facturarenlinea.com.mx".

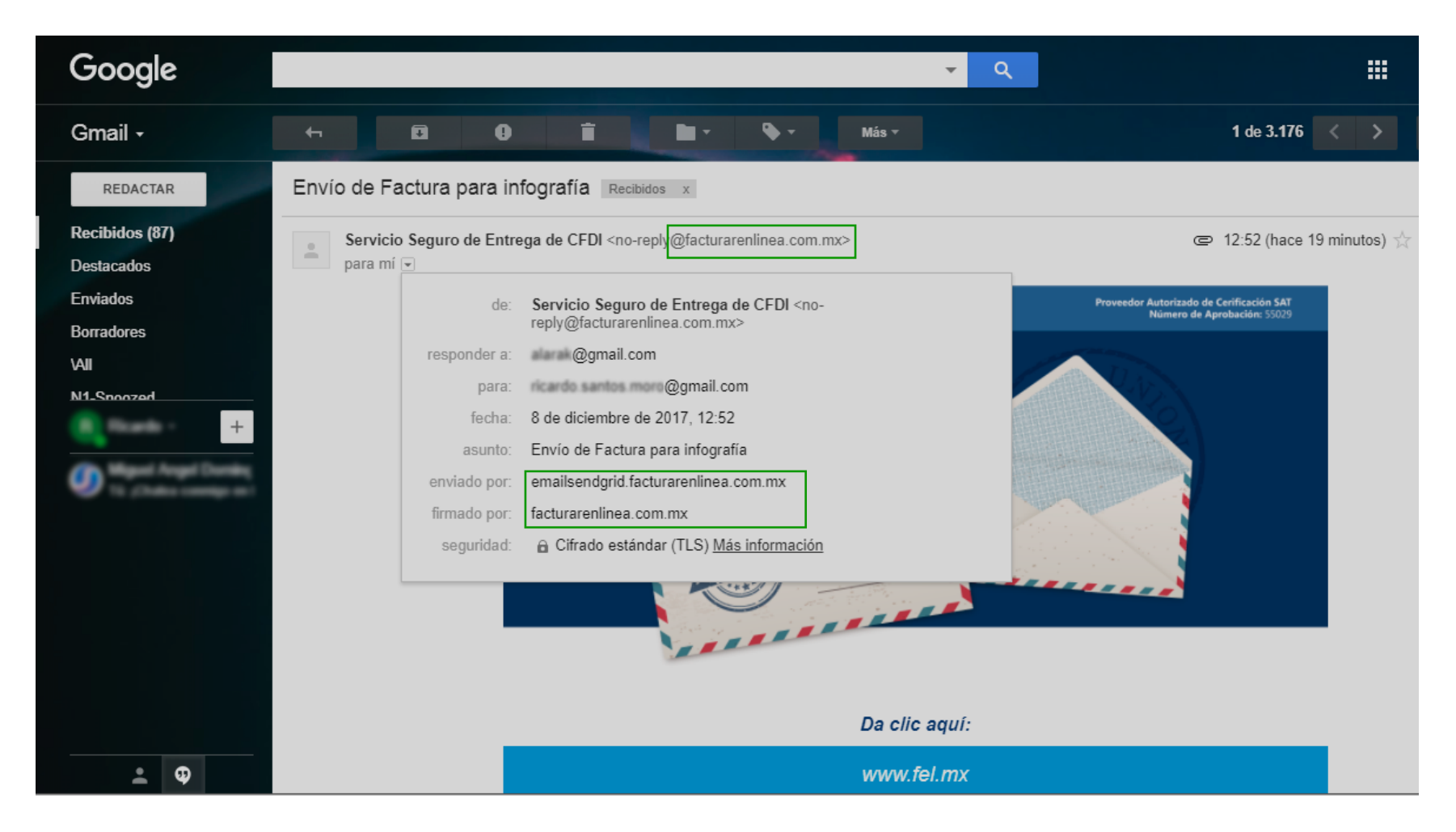

Con FEL jes más fácil!

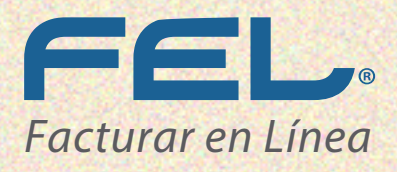

COMPARATIVA DE UN CORREO FALSO Y UNO VERDADERO CON **EMCLIENT**.

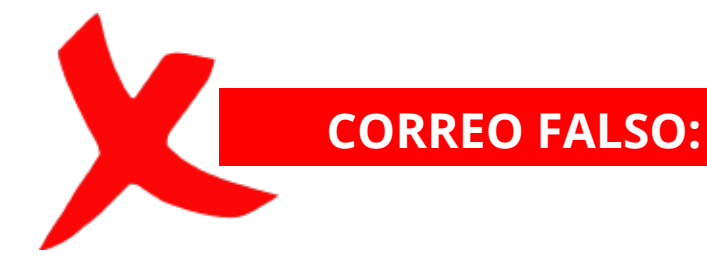

MAIL

En la imagen puede ver que en la parte derecha aparece: detalles de contacto y se muestra la dirección completa del remitente, en este caso es facturarenlinea.com.mx@gmail.com, lo que indica que es un correo Falso, ya que el dominio debe ser @facturarenlinea.com.mx y no @gmail.com.

**Nota:** no sólo @gmail puede ser el dominio incorrecto, puede ser cualquier otro que no fuera @facturarenlinea,ya sea hotmail, yahoo, outlook,etc.

| Menú Actualizar •                                                                                                    | *                                                                                                    | Todas las bandejas de entrada (133) - eM Client<br>aponder ≪hReponder a todos → Reenvier → O Marcar → III Eliminar | Buscer (escribir ? pare recibir syste) Q, * |
|----------------------------------------------------------------------------------------------------|----------------------------------------------------------------------------------------------------|----------------------------------------------------------------------------------------------------|---------------------------------------------|
| Correo<br>Capetas intelligentes<br>Todas las bandejas de entrada<br>No teidos<br>Marcados<br>V web@canterofel.com<br>Bandeja de entrada<br>Enviados<br>Papelera<br>Bornadores<br>Correo no deseado | Ordenado por Racibido Más reciente     Hoy     Domingo     Semana pasada                                                                                                    | Y Hola<br>F<br>Prueba                                                                                              | Detalles del contacto                       |
| Archivo<br>Notes<br>oldis<br>Outbox<br>Easpetas locales                                                                                                    | Your Great abbres, facturaretines.com.md/great.com, has been cont       Google     vs. 05.41 p. f.       Alarta de seguridad para tu cuanta de Geogle vinculada     vs. 05.41 p. f.       Bic L     jun. 15.15 p. f.       rales     di f.       RICARDO SANTOS MORO     vs. 05.11 p. f.       i Puata     vs. 05.11 p. f. |                                                                                                    |                                             |

|                                  | <ul> <li>Hace dos semanas</li> </ul>                                                    |                            |
|----------------------------------|-----------------------------------------------------------------------------------------|----------------------------|
|                                  | RICARDO SANTOS MORO<br>Prusta                                                           | 48.1211                    |
|                                  | Esteban Rivera<br>munion                                                                | and, 20,111                |
|                                  | eM Client Team<br>Bienomide # eM Client                                                 | 414.0211                   |
|                                  | <ul> <li>Antiguo</li> </ul>                                                             |                            |
|                                  | Mercado Ubre<br>Entregamos tu paquate, ¿falid todo trien?                               | mar. 17/10                 |
|                                  | Karla Vilches<br>CEUD: Atents aviss - Dictaman Estructural 23 augs.2017.                |                            |
|                                  | microsoffleaming-registration@microsoft.com<br>Activate Your Microsoft Learning Account | 314.22164                  |
| llendario                        | Amazon.com.ma<br>Jilenvenido a Amazon' Hac un tour por las funcionalidades d            | tun. 27/03<br>In Tu cuenta |
| areas                            | Ricardo Santos Moro<br>Aplicación citudo                                                |                            |
| ontactos                         | Equipo de cuentas Microsoft                                                             | mail. 22,423               |
| Útima sincronización: 11:57:04 a | Código de seguridad de la cuerta Microsoft                                              |                            |
|                                  | Eric L                                                                                  | 10,11,0010                 |

| Agenda |  |  |
|--------|--|--|

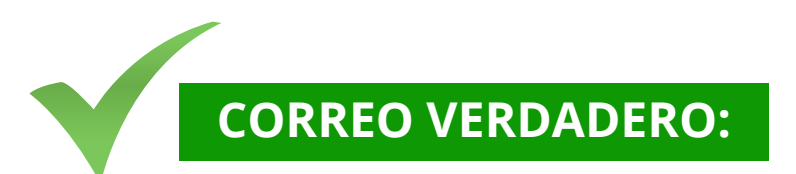

Al seleccionar el correo y verificar en detalles del contacto, observe que la cuenta es real, ya que cuenta con el dominio correcto @facturarenlinea.com.mx.

| 😕 Menú                                                  |                                                                                         |                        | Todas las bandejas de entrada (133) - eM Client             |                                   | - ā ×                                          |
|---------------------------------------------------------|-----------------------------------------------------------------------------------------|------------------------|-------------------------------------------------------------|-----------------------------------|------------------------------------------------|
| + Nueve - C+ Actualizar -                               |                                                                                         | 🕈 Respo                | nder ≪ Responder a todos 👄 Reenvier 🕶 🔘 Marcar 🕶 🍵 Eléminar |                                   | Buscar (escribir ?' para recibir ayuda) — Q, v |
| Correo                                                  | Ordenado por Recibido Mo                                                                | tás reciente ∨         | · Drucha                                                    | Detalles del contacto             | >                                              |
|                                                         | <ul> <li>Hoy</li> </ul>                                                                 |                        | . FINEDA                                                    |                                   |                                                |
| Carpetas inteligentes     Todas las bandeias de entrada | RICARDO SANTOS MORO                                                                     | 11:48 a.m.             | De RICARDO SANTOS MORO 11                                   | :47:46 a.m. RICARDO SANTOS MO     |                                                |
| No leidos                                               | :Putte                                                                                  |                        | K a partono, S@hotmail.com, mcintesis@gmail.com             | h-                                |                                                |
| Marcados                                                | facturarenimea.com mx<br>Hula                                                           | 11:43 a.m.             | 7-1                                                         | Correor Effecturareninea.co       |                                                |
| <ul> <li>web@carterofel.com</li> </ul>                  | Domingo                                                                                 |                        | 1634                                                        | riginger in consistence           |                                                |
| Bandeja de entrada<br>Envándos                          | Mercala Libre Mexico doo                                                                | m. 09:50 a.m.          |                                                             | Historial Archivos adjuntos       |                                                |
| Papelera 3                                              | 20 torrolles de cabeza cruz y máis sugerencias para %, Eric                             |                        |                                                             | <ul> <li>Hoy</li> </ul>           |                                                |
| Borradores                                              | <ul> <li>Semana pasada</li> </ul>                                                       |                        |                                                             | RICARDO SANTOS MORO               | 11548 a.m.                                     |
| Correo no deseado                                       | Gmail Team in                                                                           | a. 15-17 p. m.         |                                                             |                                   |                                                |
| Notes                                                   | Your Small address, facturareninea.com.ms@gmail.com, has been                           | n creat                |                                                             | <ul> <li>Semana pasada</li> </ul> |                                                |
| olds                                                    | Google in<br>Alerta de pequitidad para la cuenta de Google vinculada                    | n. 1545 p. m.          |                                                             | RCARDO SANTOS MORO                | mić. 06:15 p. m.                               |
| Outbox                                                  |                                                                                         |                        |                                                             |                                   |                                                |
| <ul> <li>Carpetas locales</li> </ul>                    | ndm (                                                                                   | / 83                   |                                                             | Antiguo                           | mié. 22/05                                     |
|                                                         | RICARDO SANTOS MORO ===                                                                 | 6.0015 p.m.            |                                                             | Aplicación citudo                 |                                                |
|                                                         | <ul> <li>Hace dos semanas</li> </ul>                                                    |                        |                                                             |                                   |                                                |
|                                                         | RICARDO SANTOS MORO<br>Protez                                                           | 44, 10/11              |                                                             |                                   |                                                |
|                                                         | Estaban Rivera<br>municip                                                               | And, 02(11)            |                                                             |                                   |                                                |
|                                                         | eM Client Team<br>Biervenido a shf Client                                               | mii. 20/11             |                                                             |                                   |                                                |
|                                                         | <ul> <li>Antiguo</li> </ul>                                                             |                        |                                                             |                                   |                                                |
|                                                         | Mercado Libre<br>Entregamos to paquete, ¿falió todo bien?                               | max. 17/10             |                                                             |                                   |                                                |
|                                                         | Karla Viches<br>CEUD Atento aviso - Dictamen Estructural 23. aptil 2017.                | 18.229<br>J            |                                                             |                                   |                                                |
|                                                         | microsofficaming-registration@microsoft.com<br>Activate Your Microsoft Learning Account | jan. 20194             |                                                             |                                   |                                                |
| Calendario                                              | Amagon.com.ma<br>glienvenide a Amagoni Hac un tour par las funcionalidades de Tu        | turn 27/03<br>cuaertia |                                                             |                                   |                                                |
| Tareas                                                  | Ricardo Santos Moro<br>Aplicación citudo                                                | *****                  |                                                             |                                   |                                                |
| Contactos                                               | Equipo de cuentas Microsoft<br>Colon de sensitiel de la cante Microsoft                 | mit. 22/03             |                                                             |                                   |                                                |
| Última sincronización: 11:58:57 a                       | Eric L                                                                                  | 10/11/01/0             |                                                             | Agenda                            |                                                |
|                                                         |                                                                                         |                        |                                                             |                                   |                                                |

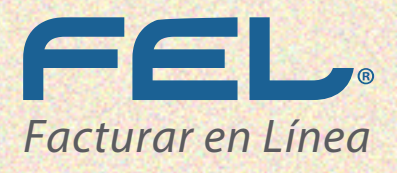

**COMPARATIVA DE UN CORREO FALSO Y UNO VERDADERO CON MAIL MAC** 

MAIL

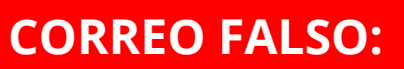

En la imagen puede ver que en la parte superior aparece el remitente, en el cual al darle clic desplegará un pequeño menú, en donde muestra la dirección completa del contacto, en este caso es facturarenlinea. com.mx@gmail.com, lo que indica que es un correo falso, pues el dominio debe ser @facturarenlinea.com.mx y no @gmail.com.

Nota: no sólo @gmail puede ser el dominio incorrecto, puede ser cualquier otro que no fuera @facturarenlinea, ya sea hotmail, yahoo, outlook, etc.

direcciondecorreo@dominio.com.mx: es un ejemplo de una dirección de correo electrónico, donde el dominio siempre esta después de la arroba.

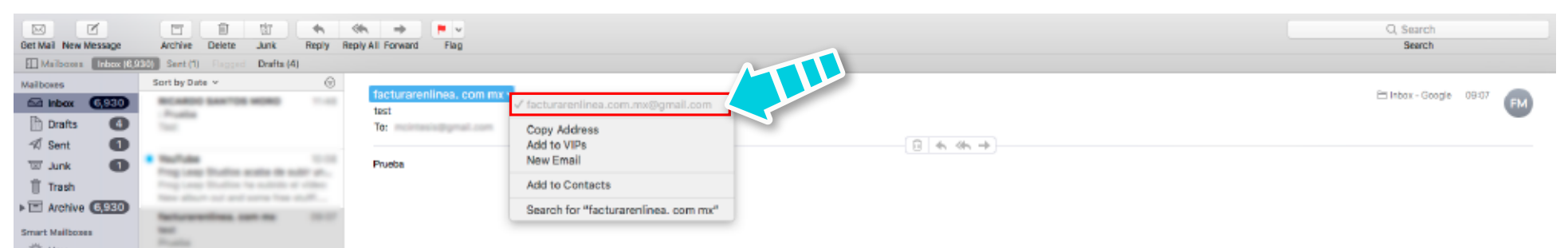

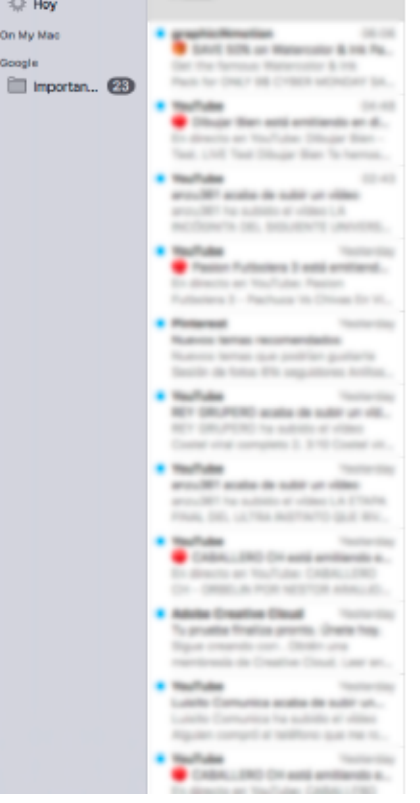

On My Ma

## **CORREO VERDADERO:**

Al seleccionar el correo y dé clic en el remitente, podrá observar que la cuenta es real, ya que cuenta con el dominio correcto @facturarenlinea.com.mx.

| × C                       |                                                                                                    |                                                                                                    | Q, Search                       |
|---------------------------|----------------------------------------------------------------------------------------------------|----------------------------------------------------------------------------------------------------|---------------------------------|
| Get Mail New Message      | Archive Delete Junk Heply H                                                                                                    | ph Al Porward Prag                                                                                                    | bearon                          |
| I was because I have been | South by Dates of A                                                                                                    |                                                                                                    |                                 |
| Malbaxes                  | SUIT DV Dave +                                                                                                    | RCAROS MARTIS MORE - Constraining com my                                                                                                    | 🗁 Inbos - Google 🛛 11:48 🔊 🕋    |
| Entinbox (1980)           | -Product State of State of State                                                                                                    | : Pruebe                                                                                                    | RM                              |
| 🗈 Drafts 🛛 🚳              | Teat                                                                                                    | Te: parlamo_5@hotmail.com, Copy Address                                                                                                    |                                 |
| 🛪 Sent 🛛 🕦                |                                                                                                    | X-Authority-Analysis: v=2.2 cv= Add to VIPS vsUw==:17 a=sCzyCcC9wm871FpaAuWsUw==:17 a=sCzjsICIGhcAt0 a=DAwyPP_s2Byb1YXLmDAAt9 a=1Fzq05ILVBc                                                                                                    | dwxA7Y_sMA:9 a=CjulK1q_8ugA:10  |
| 🖾 Junk 🕢                  | • Nullake 12.22                                                                                                    | a=yMhMju0AAAA8 a=SSmCFEi New Email 0 a=hTZeC7Yk6K0A-t0 a=frZeAuCg-huA-t0                                                                                                    |                                 |
| ff Trach                  | Free Long Dudies for addition of other                                                                                                    | Add to Contacts Add to Contacts Add to Contacts                                                                                                    | n.mx does not designate         |
|                           | New alloch not and some free stuff                                                                                                    | 74.220.204.205 as permitted se                                                                                                    |                                 |
| F C Archive               | Refurementions, care ma 10-17                                                                                                    | A-Source-Cap: (m-ph/y11//2) 300 (0110)                                                                                                    |                                 |
| Smart Mailboxes           | 1000                                                                                                    | A reactive of Vivatily in an inverted minimized acception and reaction and a vivatily varies of vivatily varies of the vivatily varies of the vivatily varies of the vivatily varies of vivatily varies of |                                 |
| 🔅 Hoy                     |                                                                                                    | X-Source-Auth: rearrangements@Hacturareninea.com.ms                                                                                                    |                                 |
| On Marian                 | and the second second                                                                                                    | X-Antiabuse: This header was added to track abuse, please include it with any abuse report                                                                                                    |                                 |
| On My Mac                 | South 10% on Managements & res. Pa.                                                                                                    | X-Antiabuse: Primary Hostname - box820 bluehost.com                                                                                                    |                                 |
| Google                    | that the formula Manacostar & He                                                                                                    | X-Amtabuse: Original Domain - gmail.com                                                                                                    |                                 |
| 🛅 Importan 🔞              | Pack for CHE? BE COMPAREMENT DO.                                                                                                    | X-Antlabuse: Originator/Caller UID/GID - [47-12] / [47-12]                                                                                                    |                                 |
|                           | Teachable 11-11                                                                                                    | X-Antiabuse: Sender Address Domain – facturareniinea.com.mx                                                                                                    |                                 |
|                           | Enderste er faultate Utsage Ben -                                                                                                    | X-Google-Smtp-Source: AGs4zMa8pXzJzw8QmdYFGEKg4CNXiGCJkkUUJctXBdAAgp7MFvL6MzPHpoKJcbox/70f169mFj6e                                                                                                    |                                 |
|                           | Nat. 1982 Nat. Hings: Bar. 'to herrory                                                                                                    | X-Email-Count: 27                                                                                                    |                                 |
|                           | <ul> <li>Nullate</li> <li>12-13</li> </ul>                                                                                                    | Arc-Seate (=1; ama-sha2bs) (=151128548); cv=none; degcoglac.com; a=arc-2018038); b=JLtheT3INAV811YHaay80K0VQ3d9/gFHe2V00kafc22igtmcd+H)[DEXPFAcd HyWdDmcC2q0](aeVGPWdF)                                                                                                    | 3Mq5D/                          |
|                           | and 20 works the salar or other                                                                                                    | Hetworken sozialisten in sozialisten en sozialisten en sozialisten en sozialisten en sozialisten sozialisten en sozialisten en so                                                                                                    | IS9 TH+PONT INVEGIBETR/         |
|                           | acchieves in an another particular                                                                                                    | zwiki ingerizentin tuka ilubaci erengea tabuga zenesi. Sainesi Sainesi Sainesi Sainesi Sainesi Sainesi Sainesi<br>X. Ananoni Ananoni Ananoni                                                                                                    |                                 |
|                           | • Nuclease Version                                                                                                    | n-peparatelyse inter-setup                                                                                                    |                                 |
|                           | Passor Futboliers 3 estil antifiand                                                                                                    | X-Source-Args:                                                                                                    |                                 |
|                           | En directo an YouTube Paston                                                                                                    | Message-k8: <000701d36210\$d9010670\$8b2d1360\$@Pacturarenlines.com.mx>                                                                                                    |                                 |
|                           | Protocol I - Particul II - Children II - Children II - Chi | Content-Language: es                                                                                                    |                                 |
|                           | Register and an and a second second                                                                                                    | X-Exim-ld: 1eHCeR-001EID-HT                                                                                                    |                                 |
|                           | Names terms are politice pattern                                                                                                    | X-Source-Sender: (nantos) (201.163.163.161):8120                                                                                                    |                                 |
|                           | Sector in this PA seguiness tellss.                                                                                                    | Arc-Authention-Results: i=1; ms.google.com; dkim=fail header.i=@facturareninea.com mx header.s=default header.b=jimDYqAj; spf=softfail (google.com; dkim=fail header.i=@facturareninea.com mx header.s=default header.b=jimDYqAj; spf=softfail (google.com; dkim=fail header.i=@facturareninea.com mx header.s=default header.b=jimDYqAj; spf=softfail (google.com; dkim=fail header.i=@facturareninea.com mx header.s=default header.b=jimDYqAj; spf=softfail (google.com; dkim=fail header.i=@facturareninea.com mx header.s=default header.b=jimDYqAj; spf=softfail (google.com; dkim=fail header.s=default header.b=jimDYqAj; spf=softfail (google.com; dkim=fail header.s=default header.b=jimDYqAj; spf=softfail (google.com; dkim=fail header.s=default header.b=jimDYqAj; spf=softfail (google.com; dkim=fail header.s=default header.b=jimDYqAj; spf=softfail (google.com; dkim=fail header.s=default header.b=jimDYqAj; spf=softfail (google.com; dkim=fail header.s=default header.b=jimDYqAj; spf=softfail (google.com; dkim=fail header.s=default header.b=jimDYqAj; spf=softfail (google.com; dkim=fail header.s=default header.b=jimDYqAj; spf=softfail (google.com; dkim=fail header.s=default header.b=jimDYqAj; spf=softfail (google.com; dkim=fail header.s=default header.b=jimDYqAj; spf=softfail (google.com; dkim=fail header.s=default header.b=jimDYqAj; spf=softfail (google.com; dkim=fail header.s=default header.s=default | linea.com.mx does not designate |
|                           | <ul> <li>Nucl-date</li> <li>Nucl-date</li> </ul>                                                                                                    | 74.220.204.205 as permitted sender) smtp.mailfrom-rsantos@facturareniirea.com.mx                                                                                                    |                                 |
|                           | NY DRUPON auto is set of the                                                                                                    | Mme-Version: 1.0                                                                                                    |                                 |
|                           | Contra vice complete 3, \$100 Contra vic.                                                                                                    | A material and used Clabox 10.0                                                                                                    |                                 |
|                           | <ul> <li>Nucluize Ventoring</li> </ul>                                                                                                    | er seministrature<br>Benelven in v 10.100.178.68 with SMTP id k67ces02343820min Tue. 21 Nov.2017.09:48:07-0800 (PST)                                                                                                    |                                 |
|                           | and the same in other or other                                                                                                    | Received: from outbound-ss-1011.hostmonster.com (outbound-ss-1011.hostmonster.com). 174.220.204.2051) by mx.google.com with ESNTPS id g10si11296679ppe.348.2017.11.21.08.48.07 for <mcintesi< th=""><th>s@gmail.com&gt; (version=TLS1_2</th></mcintesi<>                                                                                                    | s@gmail.com> (version=TLS1_2    |
|                           | reason but, on the solution to but sho                                                                                                    | cipher=ECDHE-RSA-AE5128-GCM-SHA256 bits=128/128); Tue, 21 Nov 2017 09:48:07 -0800 (PST)                                                                                                    |                                 |
|                           | Nuclear Concerns                                                                                                    | Received: from CMDut01 (cngw1.unifiediayer.com (87.20.127.201)) by soproxy10.mail.unifiediayer.com (Poatfie) with ESMTP id D2388200182 for orncintesis@gmail.como;Tue, 21 Nov 2017 10:48:08 -07                                                                                                    | /00 (MST)                       |
|                           | CABALLIND Cr antij arritando a                                                                                                    | Received: from box820.bluehost.com ([66.147.244.120]) by CMOutO1 with id cho31w00w2zastN01hoBcz; Tue, 21 Nov 2017 10:48:06 -0700                                                                                                    |                                 |
|                           | Enderste er Volfulle (1604.1040)                                                                                                    | Received: from (201183.163.161) (port=8120 helo=rsentos) by box820.bluehost.com with eamtpa (Exim 4.80) (envelope-from <rsentos@facturarenfinea.com.mx>) id 1eHCeR-001EID-HT; Tue, 21 Nov 20</rsentos@facturarenfinea.com.mx>                                                                                                    | /17 10:48:03 -0700              |
|                           | Ch. (March 104 March 104 March)                                                                                                    | Content-Type: multipert/elternative; boundary="=_NextPart_000_01D362BE.8E74E490"                                                                                                    |                                 |
|                           | Added Creative Clevel Control Income                                                                                                    | X-Source-ip: 201.165.103.101                                                                                                    |                                 |
|                           | Name consents care. Online and                                                                                                    | Ververen- in: inclinesissigned i.com                                                                                                    |                                 |
|                           | rentraik is Creative Cloud, Law mu-                                                                                                    | Anuvarummens pro                                                                                                    |                                 |
|                           | <ul> <li>Nullate Ventering</li> </ul>                                                                                                    | recorrectly source googeneem, when an installating concession and intercontractives in used in used in the source of the source of the source |                                 |
|                           | Lobito Comunica acaba de subir un                                                                                                    | X-Source:                                                                                                    |                                 |
|                           | Apples compil at soldiers and the la-                                                                                                    | Arc-Message-Signature: i=1; a=rsa-sha256; c=relaxed/relaxed; d=googla.com; s=arc-20160516; h=contest-language.thread-index:mims-veraion:messaga-id:data:subject to:from:dkim-signature:arc-arc-arc-arc-arc-arc-arc-arc-arc-arc-                                                                                                    | uthentication-results;          |
|                           | <ul> <li>Nucluize</li> </ul>                                                                                                    | bh=rwWNRLmFz15hhHLvRZgrHm99s9P4Vy9RYJzdjpnQrTE+; b=gLWA9JQfu8ybNjSV5rNpbCptA2RAhLxN8ptPsUzx+1pNvd+oItNTACIvOo5yvYaUqR qH9Wx83dY+oGx4zr483J5ONi/Y5UshiBvvMeobmW                                                                                                    | T4gITWqCA4kZHZA4A69FKWTG/       |
|                           | CABALLIND Cr antij arritando a                                                                                                    | 6i7WWm50kG4jEYp2xm12RQx1QXn11hedud0UzlmiOJ8ymf0H6AAuh0AN5xhdF2S1TcGYsjHp37HIHAzIY3KLPadayyBqibypgpIY5eHCY0eJAUMKUXjdU0aLiZF3yg1Yg0tmC8QYCj                                                                                                    |                                 |
|                           |                                                                                                    |                                                                                                    |                                 |
|                           |                                                                                                    |                                                                                                    |                                 |

3

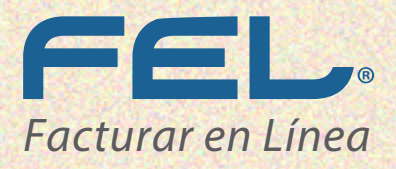

COMPARATIVA DE UN CORREO FALSO Y UNO VERDADERO CON OUTLOOK WEB Y ESCRITORIO

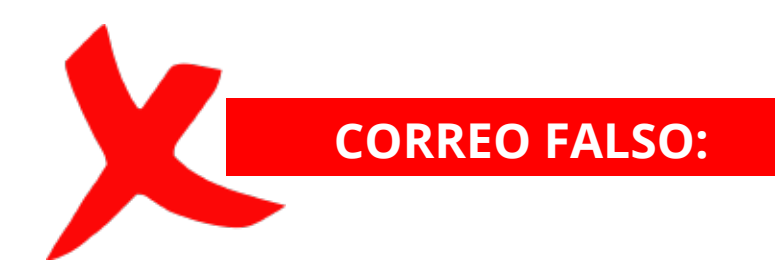

MAIL

En las siguientes imágenes puede apreciar que, junto al correo "facturarenlinea.com.mx" aparece otro correo facturarenlinea.com.mx @gmail.com el cual se hace pasar como un correo con dominio VERÍDICO pero que en realidad es falso.

**Nota:** no sólo @gmail puede ser el dominio incorrecto, puede ser cualquier otro que no fuera @facturarenlinea,ya sea hotmail, yahoo, outlook,etc.

|      | Correo de Outl                      | ook    |                           |                               |                |              |                       |         |       | 9 | Ļ | ۰      | ?     |
|------|-------------------------------------|--------|---------------------------|-------------------------------|----------------|--------------|-----------------------|---------|-------|---|---|--------|-------|
| Busc | ar en Correo y Conta 🔎              | 🕀 Nuev | /o   Y                    | Sesponder   <                 | 📋 Eliminar     | Archivar     | Correo no deseado   Y | Limpiar | <br>Ŷ | ¥ | × | 🤊 Des  | hacer |
| ^ c  | arpetas<br>Bandeia de er 6320       | Test   |                           |                               |                |              |                       |         |       |   |   |        |       |
|      | Correo no desea 65<br>Borradores 26 | FM     | factur<br>Hoy, 06<br>Tú ≈ | rarenlinea. com m<br>:26 p.m. | nx efacturarer | nlinea.com.m | @gmail.com>           |         |       |   |   | ponder | ×     |
|      | Elementos enviados                  | Hola   |                           |                               |                |              |                       |         |       |   |   |        |       |
|      | Elementos eliminado                 | 11013  |                           |                               |                |              |                       |         |       |   |   |        |       |
|      | Archivo                             |        |                           |                               |                |              |                       |         |       |   |   |        |       |

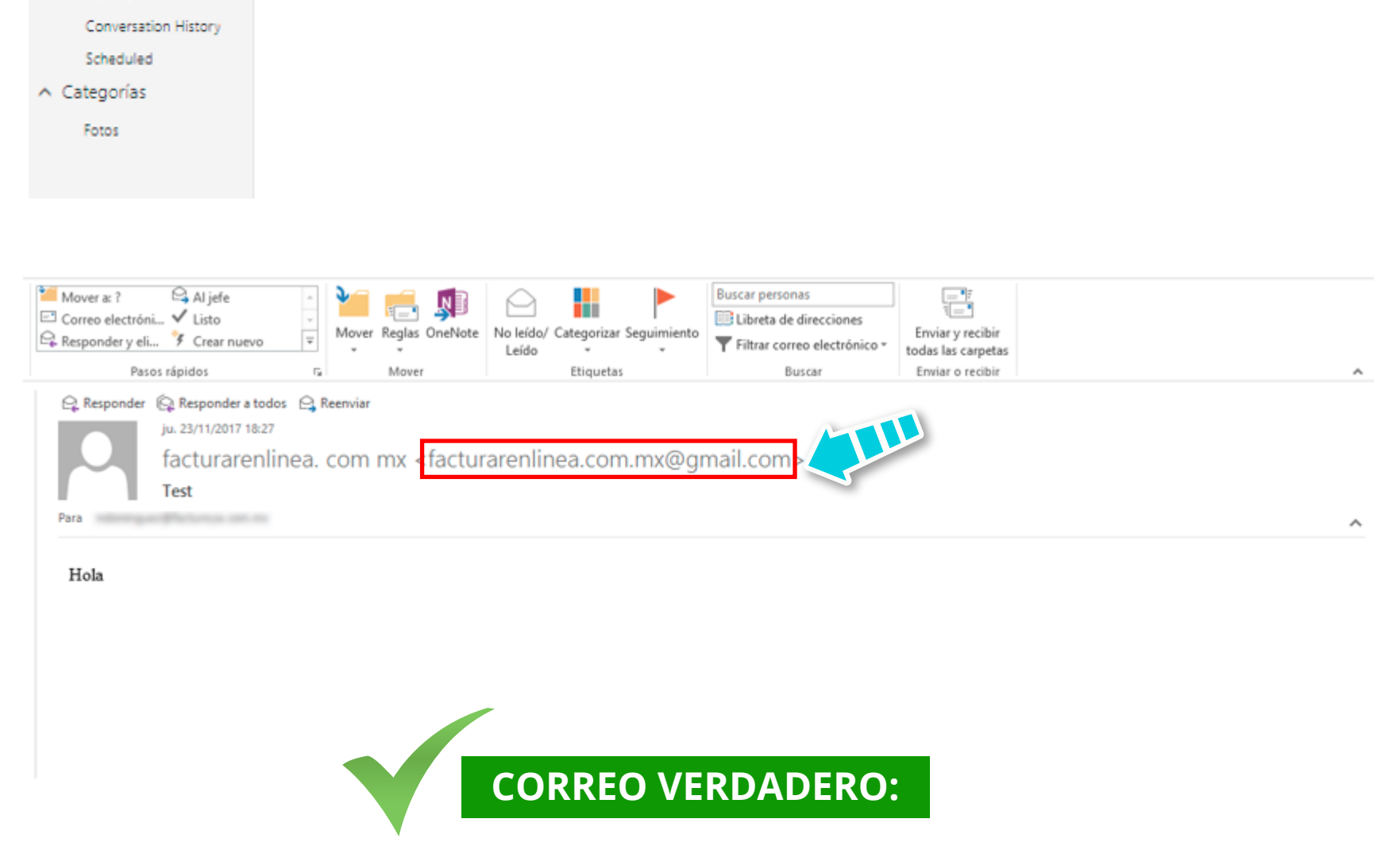

En las siguientes imágenes puede apreciar que, junto al remitente aparece un correo, por ejemplo: prueba@facturenlinea.com.mx el cual está usando un dominio y correo VERÍDICO.

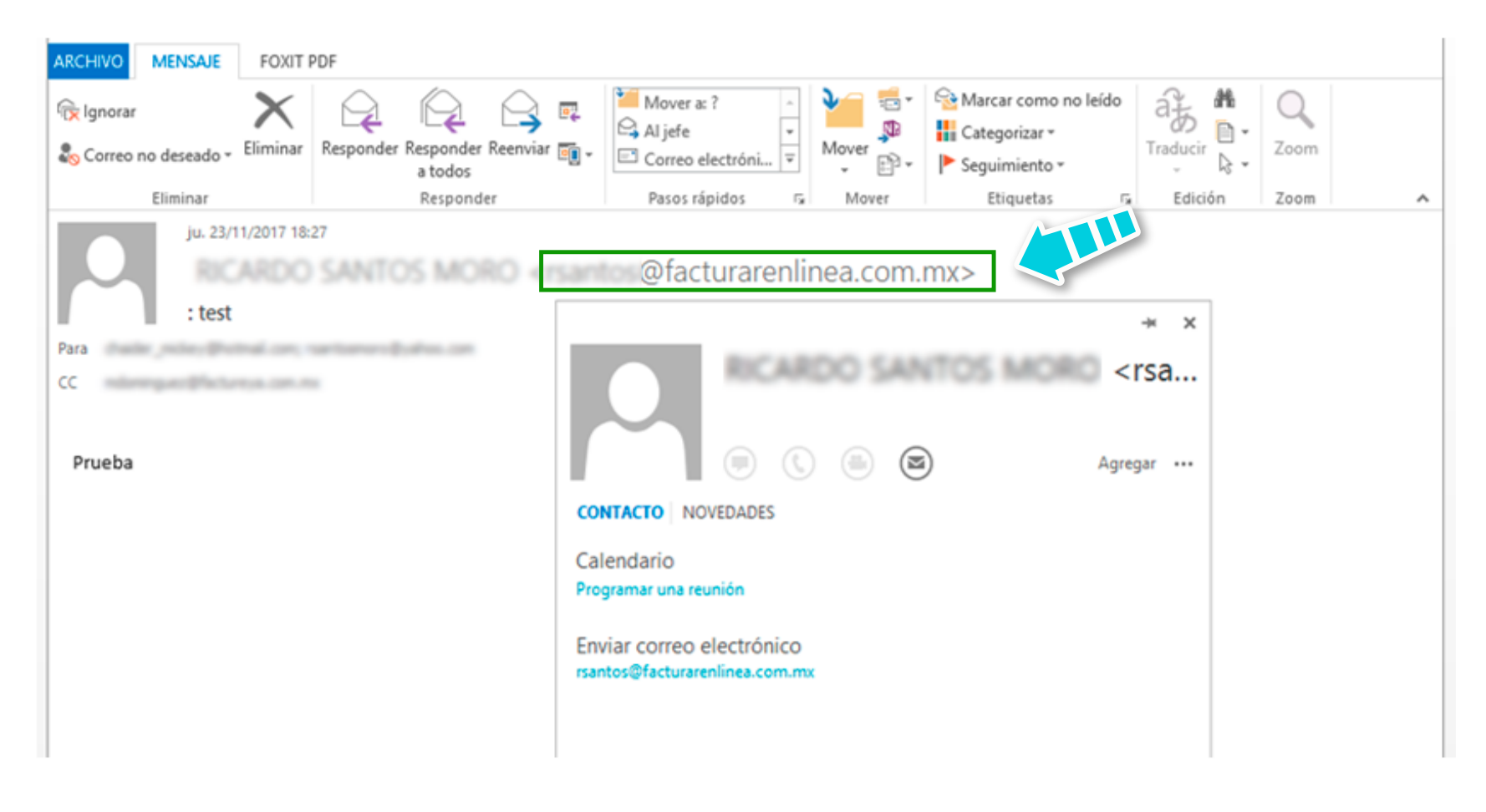

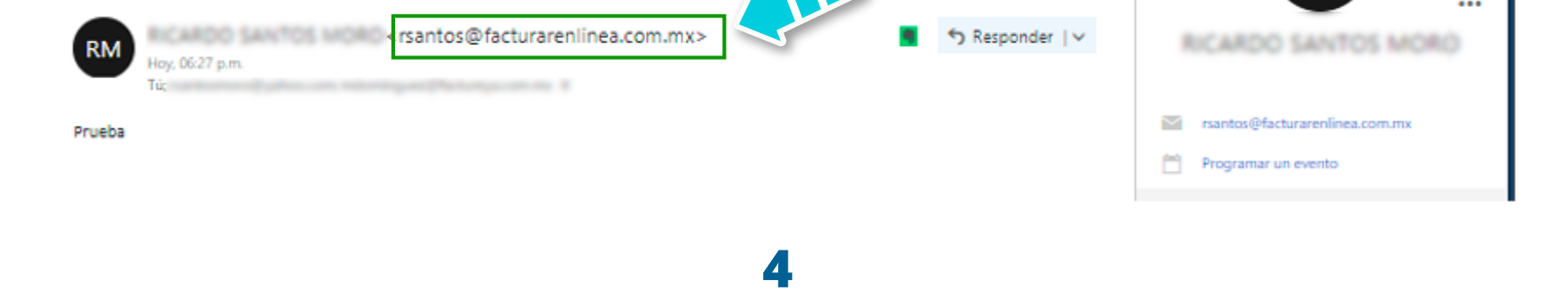

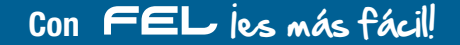

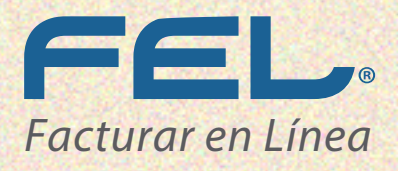

COMPARATIVA DE UN CORREO FALSO Y UNO VERDADERO CON THUNDERBIRD

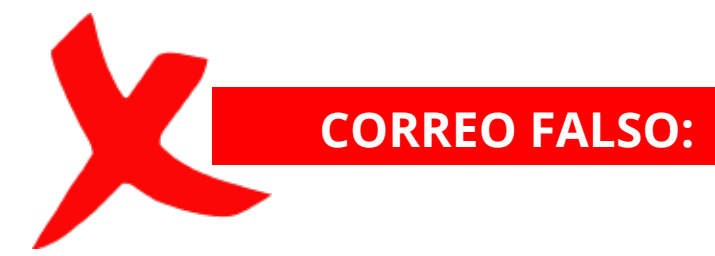

MAIL

En la imagen puede ver que en la parte derecha aparece: Detalles de contacto y muestra la dirección completa del remitente, en este caso es facturarenlinea.com.mx@gmail.com, lo que nos indica que es un correo falso, pues el dominio debe ser @facturarenlinea.com.mx y no @gmail.com. Puede darse cuenta de que dominio proviene el correo con tan sólo observar lo que está escrito después de la arroba.

**Nota:** no sólo @gmail puede ser el dominio incorrecto, puede ser cualquier otro que no fuera @facturarenlinea,ya sea hotmail, yahoo, outlook,etc.

| J   | 📩 Bandeja de entrada - killerdog                             |                 |                                                                                                    |                    |                            |                   | - 🛛 🗙 |
|-----|--------------------------------------------------------------|-----------------|----------------------------------------------------------------------------------------------------|--------------------|----------------------------|-------------------|-------|
| 2   | 🗄 Recibir mensajes 💌 🖻 Redactar 💌                            | 🖷 Cha           | rlar 🚊 Direcciones   🗣 Etiqueta 🔻    T Filtro rápido                                                |                    | Bustar «Ctrl+K»            |                   | ₽ ≡   |
| Þ Ö | ⊡ rsantos@facturarenlinea.com.mx<br>⊨ killerdoas15@amail.com | <b>1</b> €  ==1 | No leídos 🗯 Con estrella 🎄 Contacto 🗣 Ebiquetas 🖉 Adjunto                                           | Filtrar estas mens | ajes «Ctrl+Mayüs+K»        |                   | P     |
|     | Bandeja de entrada (2705)                                    | <b>Έ</b> ★₿     | Asunto                                                                                              |                    | Participantes              | Fecha             | - 6   |
|     | a [Gmeil]                                                    | - 12            | : test                                                                                              |                    | killerdogs15@gmail.com     | 19:22             | ^     |
|     | Borradores                                                   |                 | Sec. 1                                                                                              |                    | factorarentinas con ma     | ① 19:22           |       |
|     | Erwiados                                                     |                 | Events Migual Santos Mere ha compartido villes de Sudiou lo                                         |                    | Facalization               | 0 17542           |       |
|     | Todos                                                        |                 | Carece matter mana laga                                                                             |                    | Convey Nativesh Navolatian | 0 13:31           |       |
|     | 🔒 Soam                                                       |                 | Falicité Garcia, Evapele Villabilise: Oranne y Egenerate son roanne sugarencias de arristad para V. |                    | Facultureli                | 0 13/22           |       |
|     | 1 Papelera                                                   |                 | Recolution Renumeration discille an number name ancuette                                            |                    | Optime 11 Games            | i) 11/15          |       |
|     | Destacados                                                   |                 | ) disc pres actualizer tus detalles de preps.                                                       |                    | Teeffic                    | 0 11:08           |       |
|     | Importantes                                                  |                 | Miguel Sertos Zerore la efectión una foto nuevo                                                     |                    | Facalization               | 0 11:01           |       |
|     | - Personal                                                   |                 | Miss of managin de Roando Santos Manu y otras notificaciones que le has pendide                     |                    | Facalizatio                | 22/11/2017 10:58  |       |
|     | Paribor                                                      |                 | (fitte consults de que as le corteche consulte a internet)                                          |                    | InterNets                  | 22/11/2017 10:37  |       |
|     | Trabaia                                                      |                 | Renureación afración en nanto nano encanto                                                          |                    | Option 11 Dame             | 0 22/11/2017 0.01 |       |
|     | inadajo                                                      |                 | Manuf research in North States, when well as two parts for particles                                |                    | Territoria                 | 21/11/2017 11/14  |       |

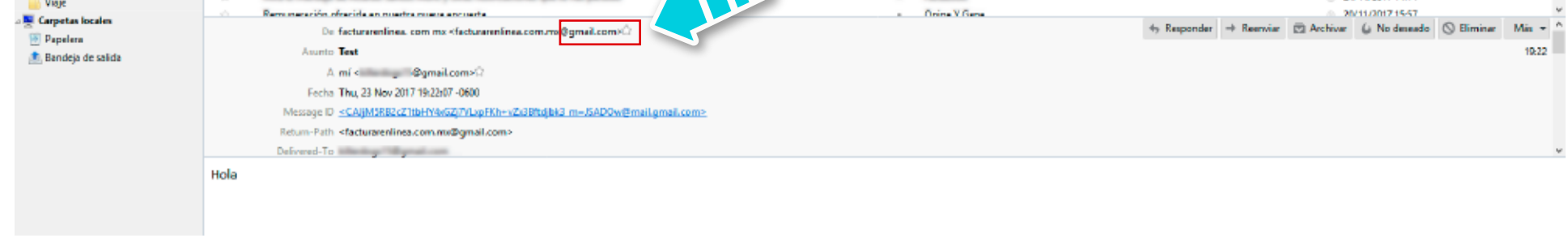

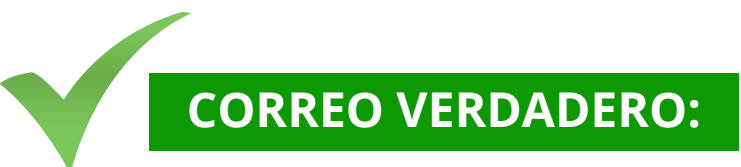

Al seleccionar el correo y verificar en detalles del contacto, podemos observar que la cuenta es real, ya que cuenta con el dominio correcto @facturarenlinea.com.mx.

| 📩 Bandeja de entrada - killerdog 🗎 |              |                                                                                                    |                      |       |                              |              |             |                     | 7 2           | •    | ^   |
|------------------------------------|--------------|----------------------------------------------------------------------------------------------------|----------------------|-------|------------------------------|--------------|-------------|---------------------|---------------|------|-----|
| 🗄 Recibir mensajes 💌 🖻' Redactar   | - = Ch       | arlar 🏦 Direcciones   🤏 Etiqueta 👻 🝸 Filtro rápido                                                 |                      | Busc  | ør «Ctrl+K»                  |              |             |                     |               | ۶    | ≡   |
|                                    | <b>%</b> ∣ = | No leidos 🔺 Con estrella 🋔 Contacto 🦻 Eliquetas 🖉 Adjunto                                          | Filtror estas mensaj | ijn « | Ctrl+Mayaiz+K>               |              |             |                     |               |      | P   |
| Bandeia de entrada (2705)          | ٤ 🛊 🖉        | Asunto                                                                                             | **                   | P     | Participantes                |              |             | Fecha               |               |      | - 0 |
| a IGmeill                          | - 12         | 146                                                                                                |                      | -     | the tage "Bynaticsm          |              |             | i) 19:22            |               |      | ^   |
| Borradores                         |              | Test .                                                                                             |                      |       | information con m            |              |             | b 19:22             |               |      |     |
| Enviados                           |              | Ernste Miguel Setter Merc In compartide other de Sudicecto                                         |                      |       | Tex office office            |              |             | i) 1742             |               |      |     |
| Todas                              |              | Consos nuestro nuevo App                                                                           |                      |       | Concept National NeuroInflan |              |             | i) 13/31            |               |      |     |
| Source Source                      |              | Fatistie Gancia, Engola Villatellou: Chanac y Epersonae son nueves sugerenciae de arrithed para 6. |                      |       | Tex (Block)                  |              |             | 13:22               |               |      |     |
| I Paneleo                          |              | Recolutions Renumeration affective on number sums encounter                                        |                      |       | Igina 1 Gene                 |              |             | i) 11:15            |               |      |     |
| Destacados                         |              | ) disc pero actualizer tus detalles de pego.                                                       |                      |       | teetfin                      |              |             | i) 11:08            |               |      |     |
| Importantes                        |              | Migual Tantos Zanoro Na altabile una foto nueva                                                    |                      |       | facilities of                |              |             | I1:01               |               |      |     |
| - Personal                         |              | Miss el mansaja de Ricardo Santos Mism y otras notificaciones que le has perilido                  |                      |       | facilities of                |              |             | 0 22/11/2017 10:58  |               |      |     |
| Recibos                            |              | Justi carcado de que orie contelle conseile a internal?                                            |                      |       | la fage Million dia          |              |             | 0 22/11/2017 10:37  |               |      |     |
| Trabain                            |              | Renumeration of which an number name ancients                                                      |                      |       | Igine V Same                 |              |             | E 22/11/2017 0.01   |               |      |     |
| Visie                              |              | Mis d nanage is ficasis lattic Miss ; day sufficiency (1)                                          |                      |       | Tax allowed                  |              |             | 21/11/2017 11:14    |               |      |     |
| Cametas locales                    |              |                                                                                                    |                      | -     | Same V Same                  |              |             | 0. 20/11/2017 15-57 |               |      | ¥   |
| E Pacelera                         |              | De_mi <rsantos@facturareninea.com.mu>G</rsantos@facturareninea.com.mu>                             |                      |       |                              | 49 Responder | Reenviar E3 | Archivar 🙆 No desea | do 🛇 Eliminar | Mās  | * ^ |
| Republic de selida                 |              | Asunto i test                                                                                      |                      |       |                              |              |             |                     |               | 19/2 | 2   |
|                                    |              | A mí s @gmaiLcom>2                                                                                 |                      |       |                              |              |             |                     |               |      |     |
|                                    |              | Fecha Thu, 23 Nov 2017 19(22)23 -0000                                                              |                      |       |                              |              |             |                     |               |      |     |
|                                    |              | Massane ID c0077014864r25h0572305110599305@facturarenlinea.com mica                                |                      |       |                              |              |             |                     |               |      |     |
|                                    |              | Ananta da ununio Microsoft Outloak 160                                                             |                      |       |                              |              |             |                     |               |      |     |
|                                    |              | Pagence of country more control and a set make                                                     |                      |       |                              |              |             |                     |               |      |     |
|                                    |              | Vieture-Pain QTacturarenenea.com.max                                                               |                      |       |                              |              |             |                     |               |      |     |
|                                    | Prueba       |                                                                                                    |                      |       |                              |              |             |                     |               |      |     |

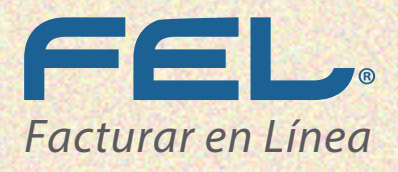

COMPARATIVA DE UN CORREO FALSO Y UNO VERDADERO CON **YAHOO** 

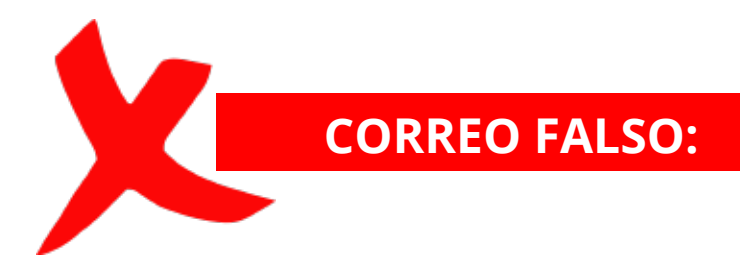

MAIL

En la imagen puede ver que en la parte derecha aparece: detalles de contacto y se muestra la dirección completa del remitente, en este caso es facturarenlinea. com.mx@gmail.com, lo que indica que es un correo falso, ya que el dominio debe ser @facturarenlinea.com.mx y no @gmail.com. Puede darse cuenta de que dominio proviene el correo con tan solo observar los que está escrito después de la arroba.

**Nota:** no sólo @gmail puede ser el dominio incorrecto, puede ser cualquier otro que no fuera @facturarenlinea,ya sea hotmail, yahoo, outlook,etc.

| YAHOO!                                                 | Q, Todas Ricardo Santos, busca en lu buzón de correo                                      | Buscar on Mail Buscar on la Web | <b>e</b> 10       |
|--------------------------------------------------------|-------------------------------------------------------------------------------------------|---------------------------------|-------------------|
|                                                        |                                                                                           |                                 |                   |
| 🖌 Escribir                                             | 🐟 🐟 🔿 🔲 Archivar 🛅 Mover 🗸 🗊 Borrar 🦁 Spam 🗸 🚥 Más 🗸                                      |                                 | <b>★ ↓</b> ×      |
| Buzón                                                  | Test                                                                                      |                                 | Gente 📩           |
| Borradores<br>Enviados<br>Archivo                      | <b>facturarenlinea.com mx</b> ≺facturarenlinea.com.ma <mark>⊚gmail.com&gt;</mark><br>Para |                                 | Hoy a las 18:26 🖈 |
| Spam<br>Papelera                                       | Hola                                                                                      |                                 |                   |
| <ul> <li>Vistas inteligentes<br/>Importante</li> </ul> | 🐟 Responder 🛛 🚸 Responder a todos 🔿 Reenviar 🚥 Más                                        |                                 |                   |

| No leído   |                                                                                                    |
|------------|----------------------------------------------------------------------------------------------------|
| Destacados | Hacer clic en Responder, Responder a todos o Reenviar                                                             |
| Gente      |                                                                                                    |
| Social     |                                                                                                    |
| Compras    |                                                                                                    |
| Viajos     |                                                                                                    |
| Finanzas   |                                                                                                    |
| ~ Carpetas |                                                                                                    |
| ) Reciente | Envize $\mathscr{O} \vee \mathbf{\nabla}$ Tr B $I$ 🖾 $\coloneqq \mathbb{R} \cong \mathbb{N} \odot \ll \mathbb{R}$ |
| - NECHINE  |                                                                                                    |

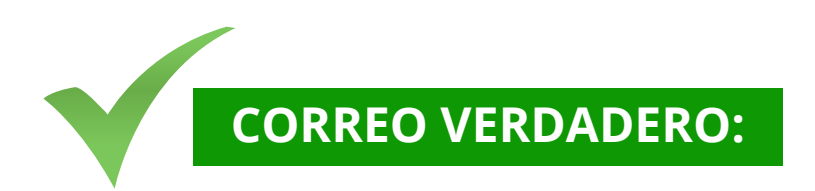

Al seleccionar el correo y verificar en detalles del contacto, puede observar que la cuenta es real, ya que cuenta con el dominio correcto @facturarenlinea.com.mx.

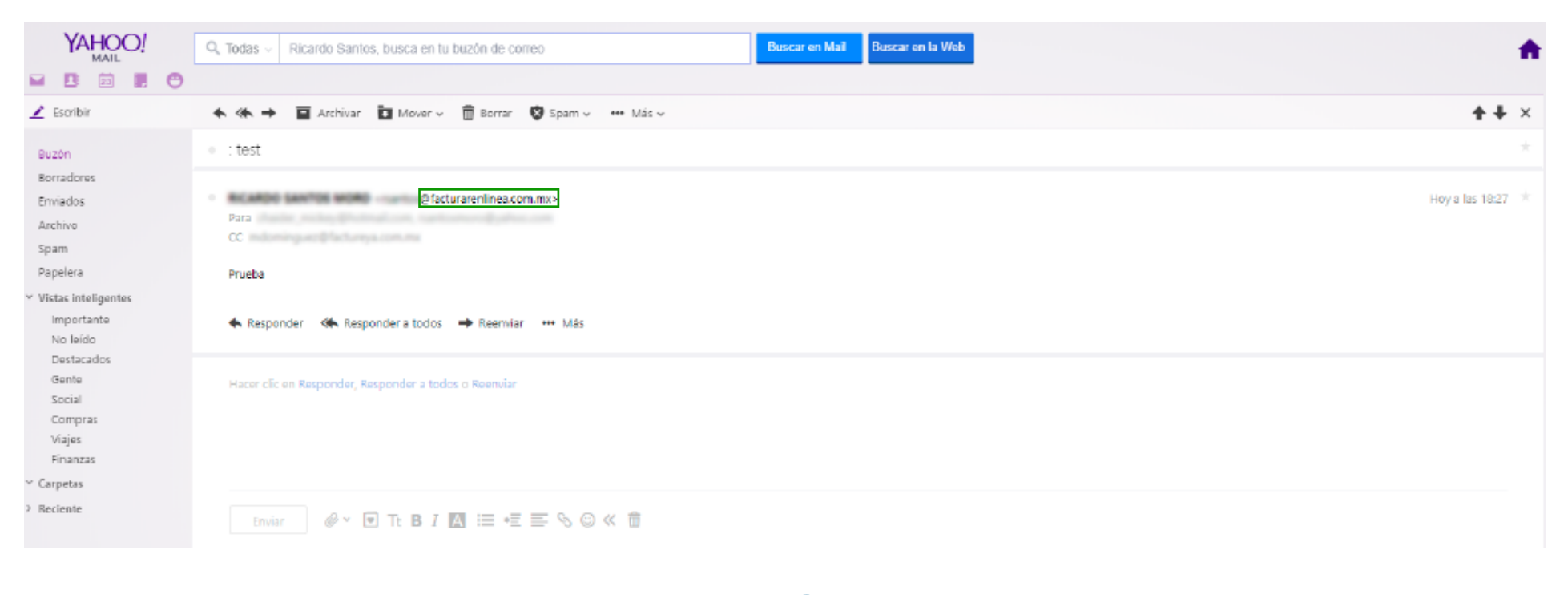